# 1. Check Point ZoneAlarm 用戶指南 (Android)

### <u>1.1 下載 ZoneAlarm (Android)</u>

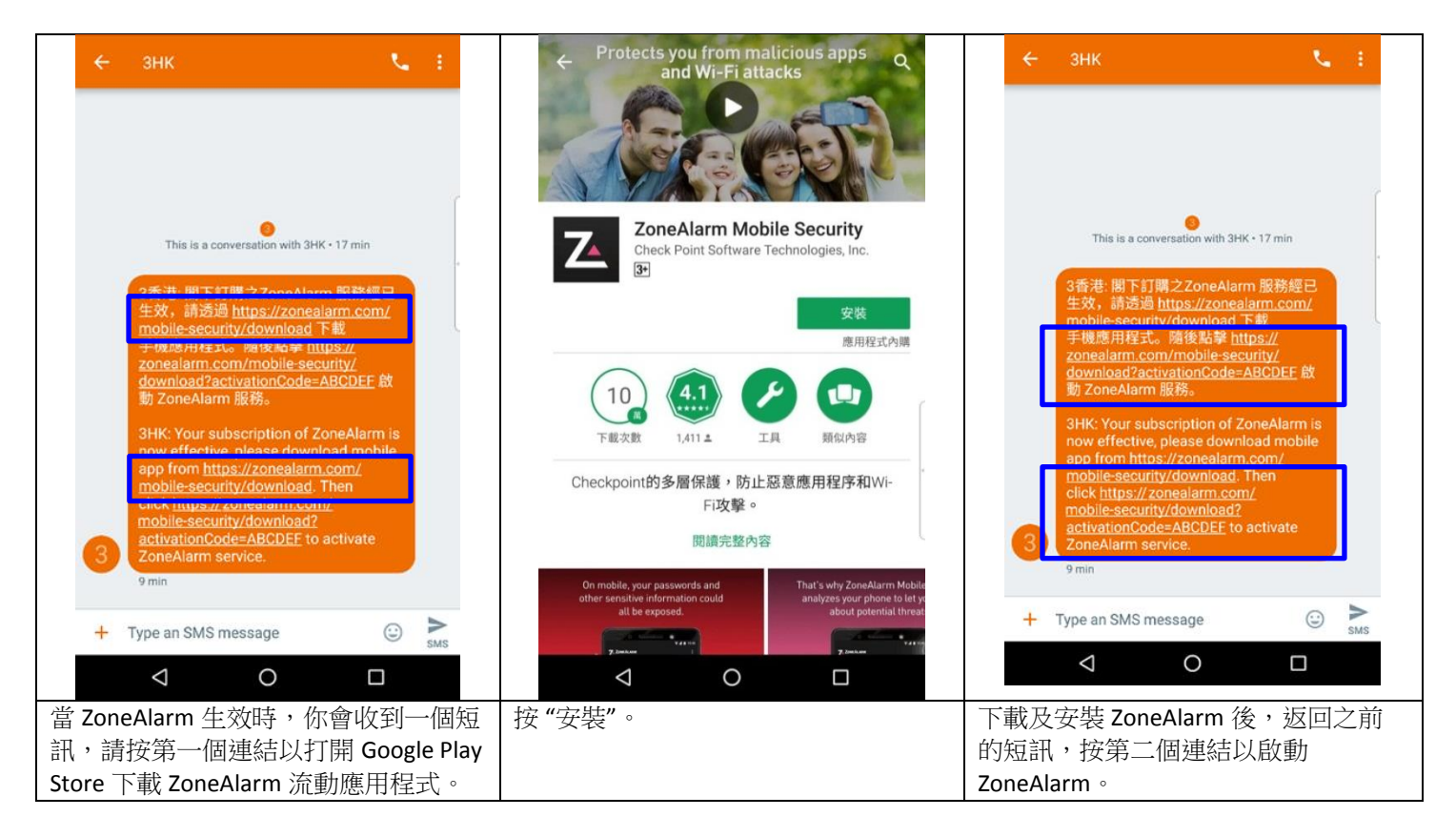

## <u>1.2 啟動 ZoneAlarm (Android)</u>

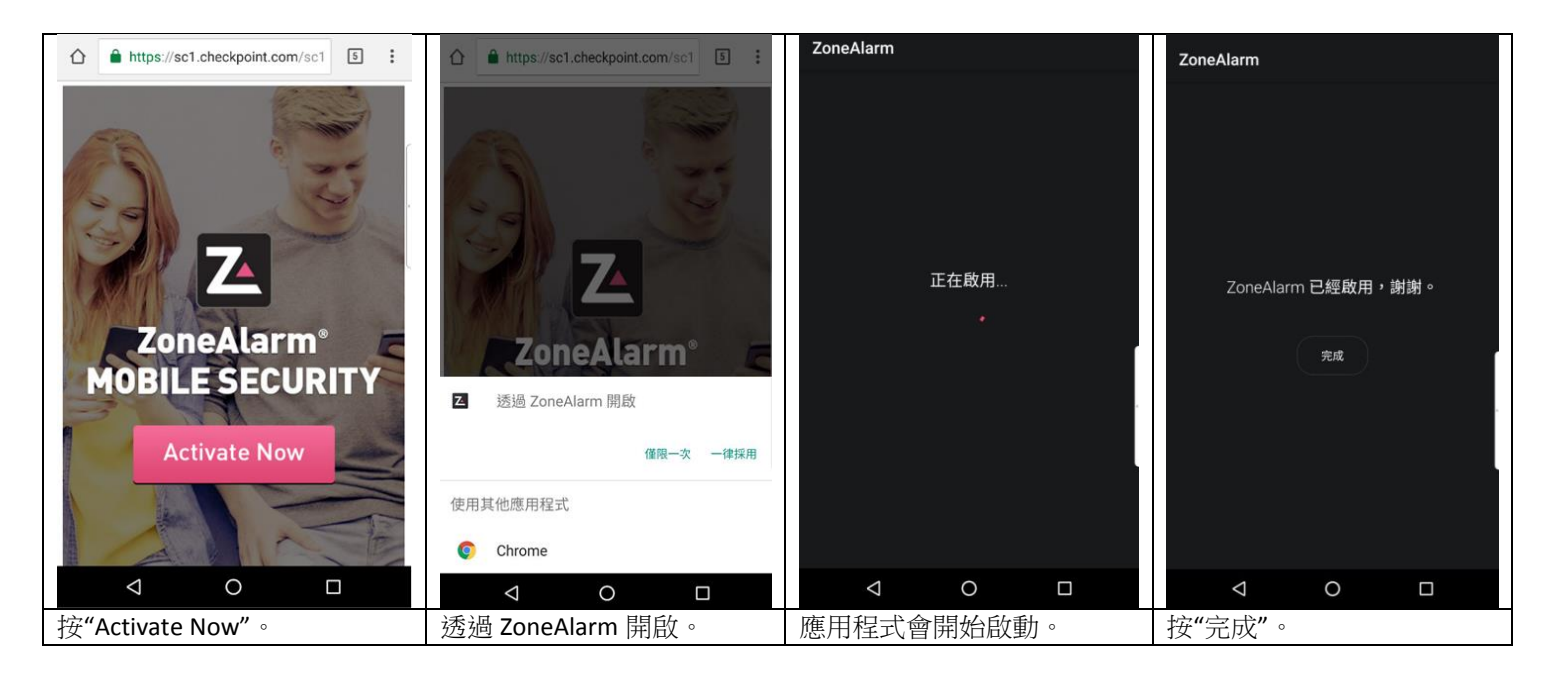

| 歡迎使用                             | <b>乙</b><br>只要按一下按鈕                                        | <b>乙</b><br>即可輕鬆分析風險                            | <b>乙</b><br>儲存空間權限                                         |
|----------------------------------|------------------------------------------------------------|-------------------------------------------------|------------------------------------------------------------|
| ± zoneAlarm Mobile Security      | 按一下即可評估<br>您目前的安全狀態                                        | 您的手機是否安全無虞?<br>您的應用程式是否安全無虞?<br>您的網路是否安全無虞?     | 一一一<br>需要有儲存權限,才能掃描裝置上的本機檔<br>案                            |
| 向左滑動以繼續                          |                                                            | 取約装置         取約機置         取約機置         取約機器     | 允許儲存空間權限                                                   |
|                                  |                                                            |                                                 | 稍後再說                                                       |
| 略過                               | 略過                                                         | 略過                                              |                                                            |
|                                  | < 0 □                                                      | < 0 □                                           | < 0 □                                                      |
| 啟動後,你會進入歡迎頁,<br>請向左拖移。           | 閱讀產品介紹後向左拖移。                                               | 閱讀產品介紹後向左拖移。                                    | ZoneAlarm 會要求存取你的<br>檔案以進行保安分析。如果<br>你容許,請按"允許儲存空<br>間權限"。 |
| 【                                | て<br>定位更新<br>允許 ZoneAlarm 存取您的位置以根據所在                      | <b>こ</b><br>定位更新<br>允許 ZoneAlarm 存取您的位置以根據所在    | Z                                                          |
| ☆ 允許「ZoneAlarm」存取装置中的相片、媒體和檔案 嗎? | 安全分析                                                       | 位置來接受<br>安全分析<br>介許「ZoneAlarm」存取這<br>台裝置的位置資訊嗎? | 您全部準備就緒!<br><sup>點選以掃描</sup>                               |
| 拒絕 允许                            | 允許定位                                                       | 拒絕 允許                                           |                                                            |
| 稍後再說                             | 稍後再說                                                       | 稍後再說                                            |                                                            |
|                                  |                                                            | 0.0.0.0                                         |                                                            |
|                                  |                                                            |                                                 |                                                            |
| 按"允許"。                           | ZoneAlarm 會要求存取你的<br>裝置所在地點以進行保安分<br>析。如果你容許,請按"允<br>許定位"。 | 按"允許"。                                          | 按"點選以掃瞄"以開始服<br>務。                                         |

## 1.3 保安分析(Android)

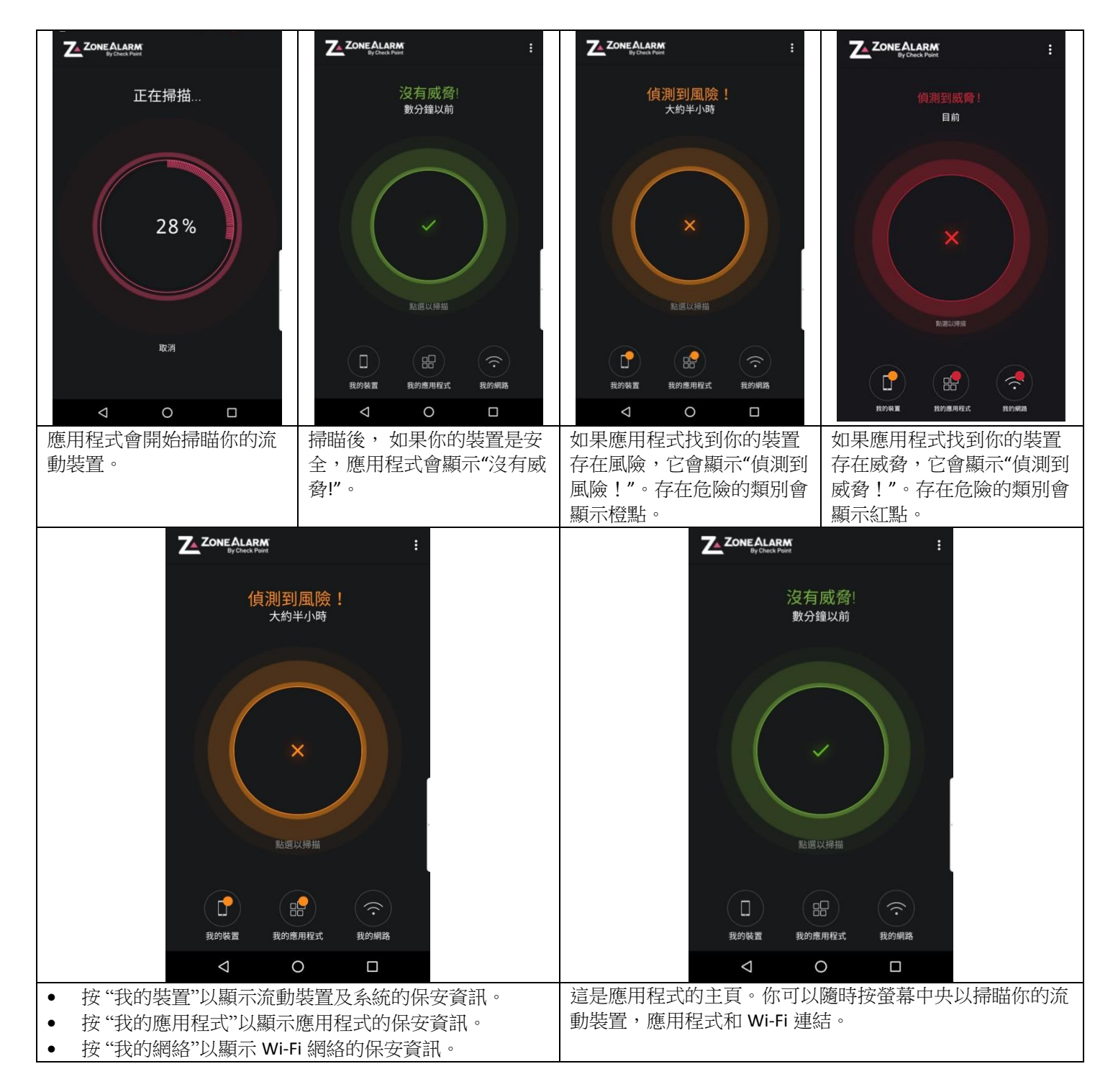

### 1.4 裝置保護(Android)

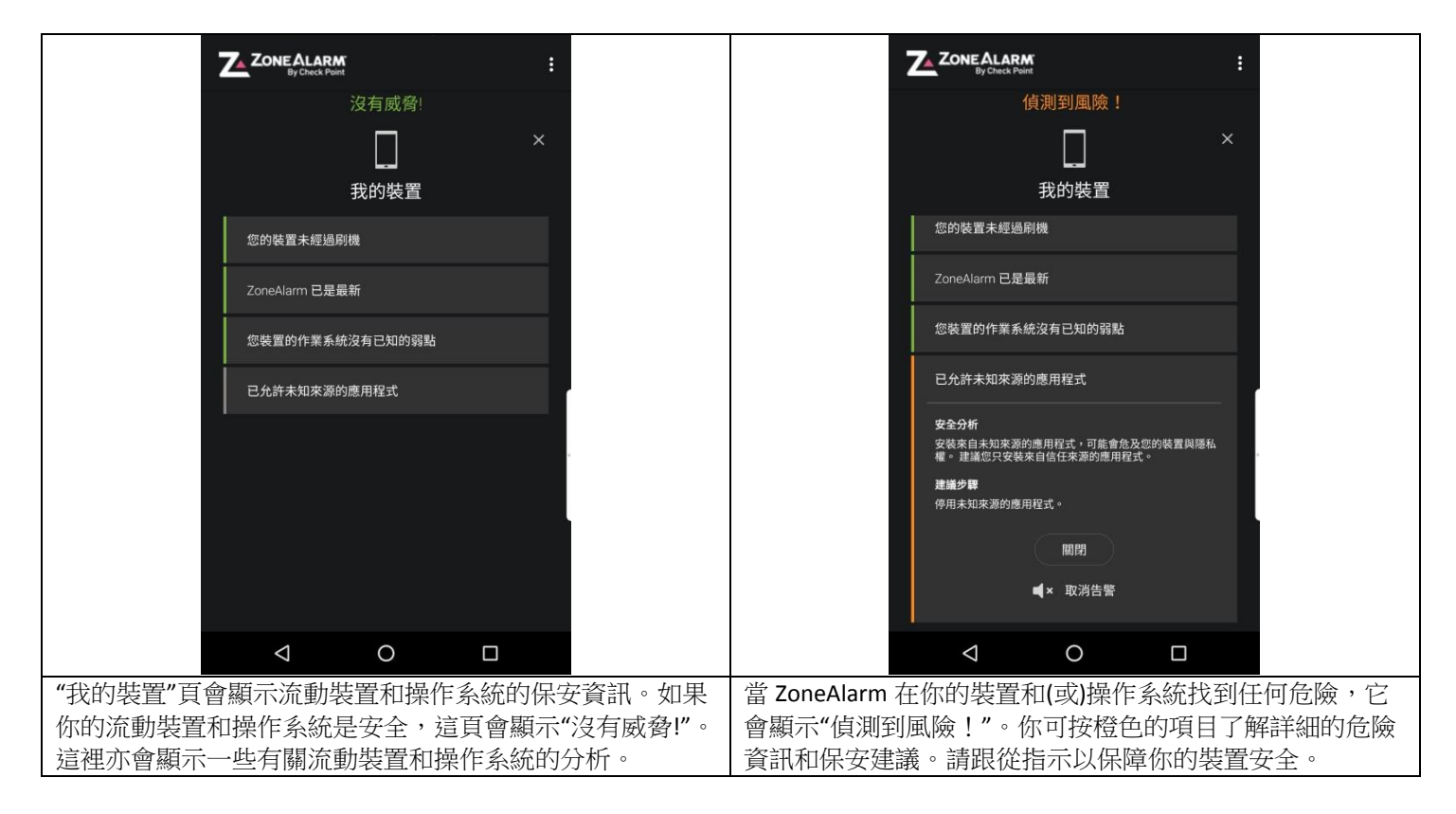

## <u>1.5 應用程式保護(Android)</u>

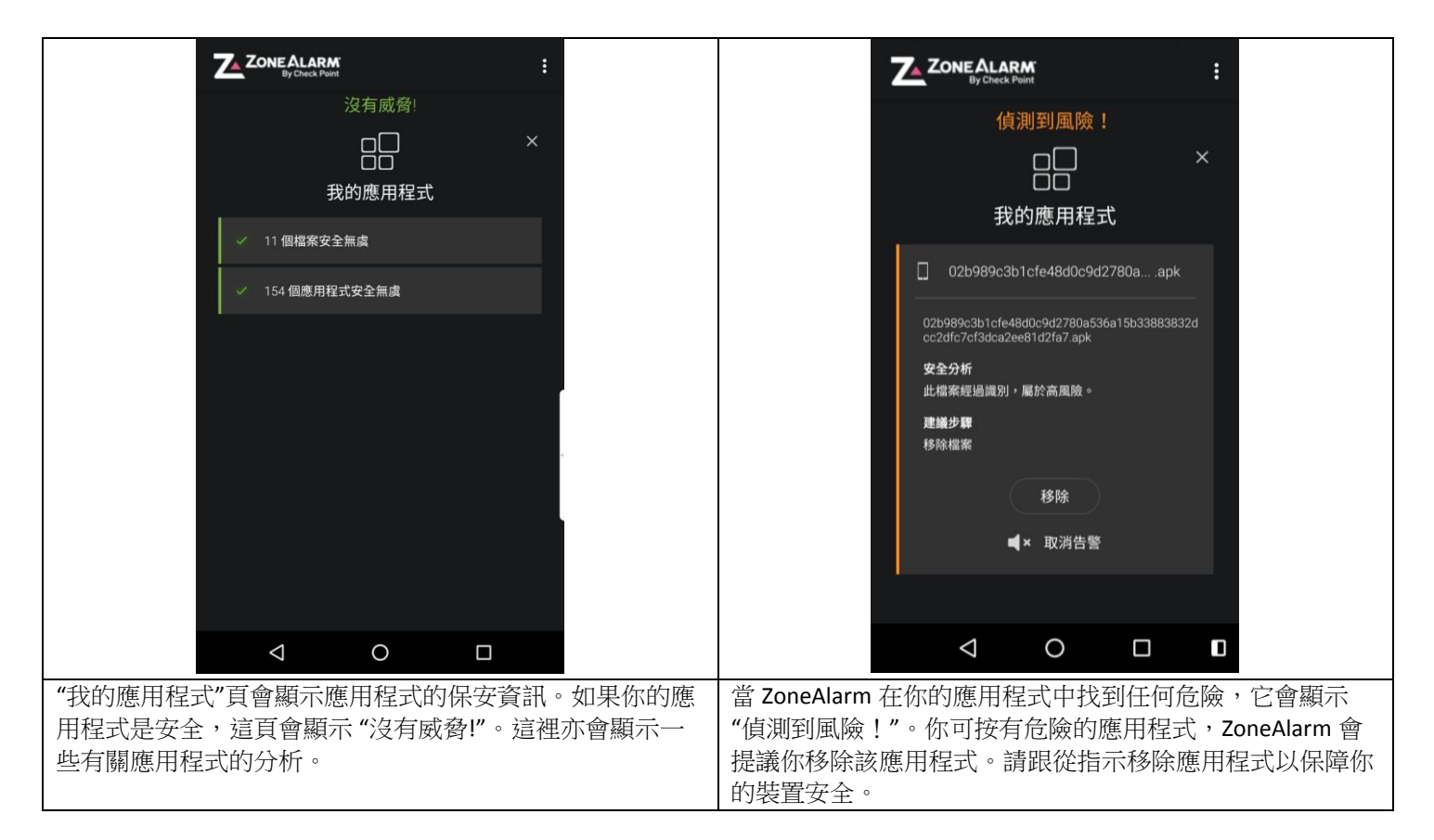

### <u>1.6 網絡保護(Android)</u>

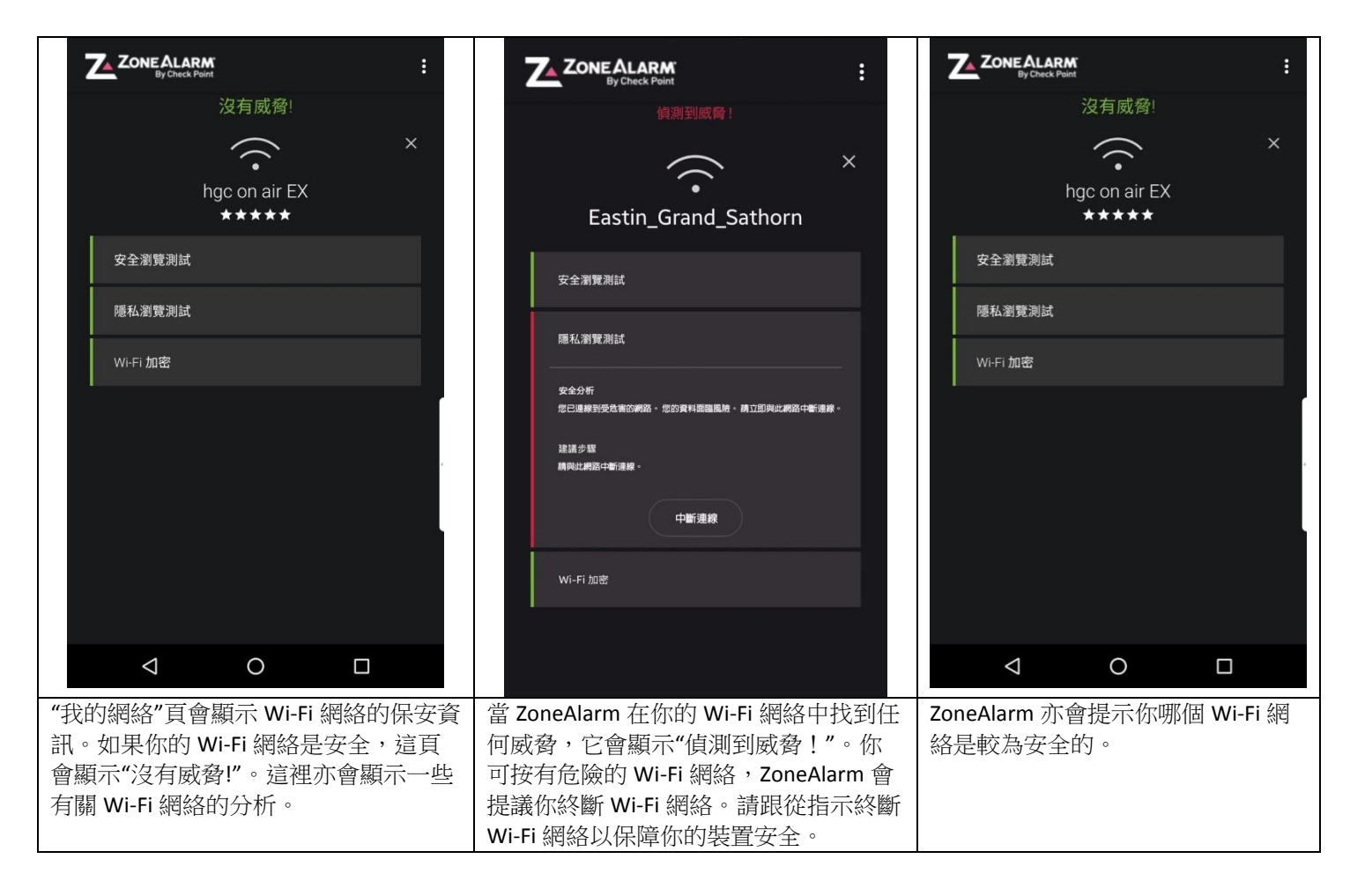

## 2. Check Point ZoneAlarm 用戶指南 (iOS)

#### <u>2.1 下載 ZoneAlarm (iOS)</u>

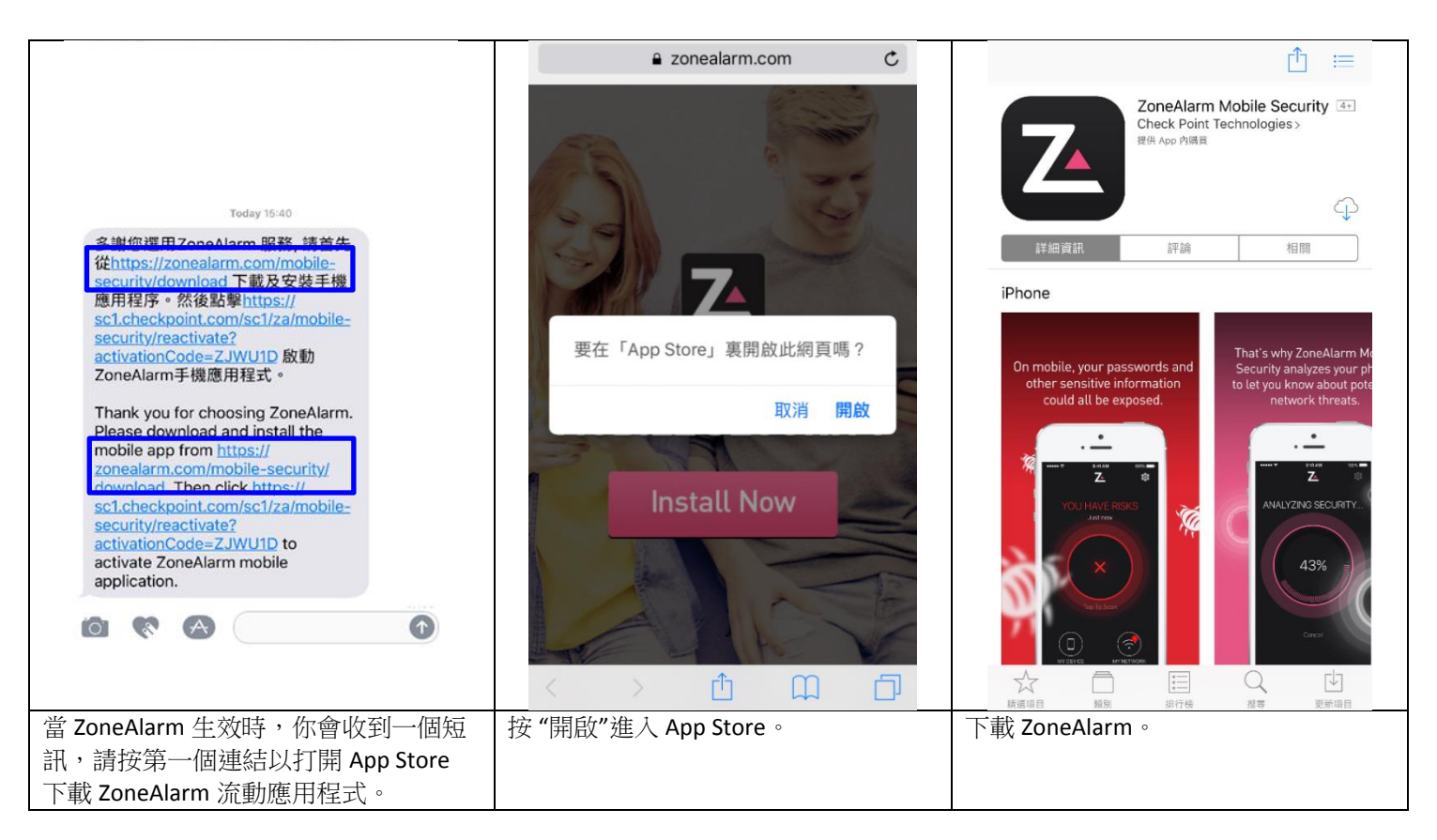

# 2.2 啟動 ZoneAlarm (iOS)

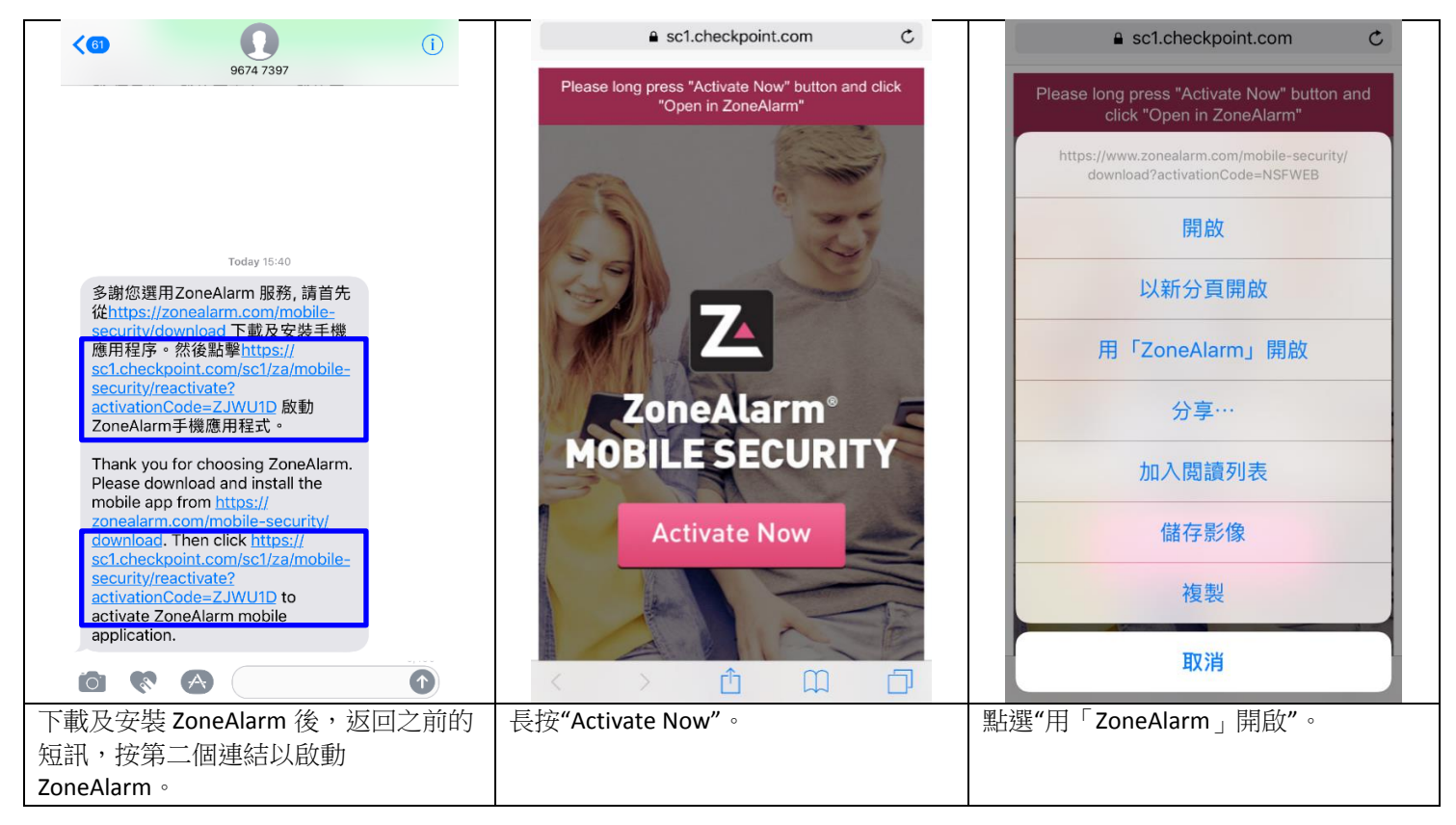

| ZoneAlarm Mobile Security 已啟用!謝<br>躕。<br>完成                                                                                                    |                                                                                                    | よります 一次 ひんかい ひんかい ひんかい ひんかい ひんかい ひんかい ひんかい ひんかい | 正の程程分析風險           您的手機是否安全無慮 ?           近の手機           近の手機           近の手機           近の手機           近の手機           近の手機           近の手機           近の手機           近の手機           近の手機           近の手機           近の手機           近の手機           近の手機           近の手機           近の一           近の一 |
|----------------------------------------------------------------------------------------------------|----------------------------------------------------------------------------------------------------|-------------------------------------------------|----------------------------------------------------------------------------------------------------|
| 按"完成"以完成啟動程序。                                                                                                    | 啟動後,你會進入歡迎頁,<br>請向左拖移。                                                                                                    | 閱讀產品介紹後向左拖移。                                    | 閱讀產品介紹後向左拖移。                                                                                                    |
| <image/> <image/> <section-header><section-header><section-header><section-header><section-header><section-header><section-header></section-header></section-header></section-header></section-header></section-header></section-header></section-header> | <section-header><section-header><section-header><section-header><section-header><section-header><section-header><section-header><section-header><section-header></section-header></section-header></section-header></section-header></section-header></section-header></section-header></section-header></section-header></section-header> | ∑<br>您全部準備就緒!<br><sup>點選以掃描</sup>               | で<br>た在分析安全<br>ん<br>化<br>化<br>化<br>の<br>の<br>の<br>の<br>の<br>の<br>の<br>の<br>の<br>の<br>の<br>の<br>の                                                                                                    |
| ZoneAlarm 會要求發送通知<br>到你的裝置。如果你容許,<br>請按"允許通知"。                                                                                                    | 按"允許"。                                                                                                    | 按"點選以掃瞄"以開始服務。                                  | 應用程式會開始掃瞄你的流<br>動裝置。                                                                                                    |

# <u>2.3 保安分析 (iOS)</u>

| ZONEALARM DT                                                                                                    |                                          |                                                       | ZONE ALARM                                              |
|----------------------------------------------------------------------------------------------------|------------------------------------------|-------------------------------------------------------|---------------------------------------------------------|
| 沒有安全問題<br>1分錄影                                                                                                    | 没有安全問題<br>1分編輯                           | 值期到潜在風險(<br>目前                                        | 值用到安全問題:<br>目前                                          |
|                                                                                                    | Elizities II                             | ×<br>EXERCISE IN                                      | 大                                                       |
|                                                                                                    |                                          |                                                       | потя коже                                               |
| 回到應用程式的主頁。你可以隨時按螢幕中央以掃瞄你的流動裝置和 Wi-Fi 網絡。                                                                                                    | 掃瞄後,如果你的裝置是安全,ZoneAlarm 應用程式會顯示"沒有安全問題"。 | 如果應用程式找到你的裝置存在風險,它會顯示"偵測到<br>潛在風險!"。存在危險的類<br>別會顯示橙點。 | 如果應用程式找到你的裝置存在安全問題,它會顯示"偵<br>測到安全問題!"。存在危險<br>的類別會顯示紅點。 |
| <ul> <li>花花之前二、「「「「「」」」」」」」</li> <li>花花之前二、「「」」」」」</li> <li>花花、「」」」」</li> <li>花花、「」」」」</li> <li>花花、「」」」」</li> <li>花花、「」」」</li> <li>花花、「」」」</li> <li>花花、「」」」</li> <li>花花、「」」」</li> <li>花花、「」」」</li> <li>花花、「」」」</li> <li>花花、「」」</li> <li>花花、「」」</li> <li>二、「」</li> <li>二、「」</li> <li>二</li></ul> |                                          |                                                       |                                                         |

# 2.4 裝置保護 (iOS)

| ZONE ALARM                                                              | 沒有服務 🗢 11:34                                                                        |  |
|-------------------------------------------------------------------------|-------------------------------------------------------------------------------------|--|
| By Check Point                                                          |                                                                                     |  |
| 沒有安全問題                                                                  |                                                                                     |  |
| □ ×                                                                     | 偵測到安全問題!                                                                            |  |
|                                                                         | ×                                                                                   |  |
| Vsim Test device                                                        |                                                                                     |  |
|                                                                         | iPhone demo                                                                         |  |
| 您的 iPhone 未經過寶改                                                         |                                                                                     |  |
|                                                                         | 你的 iDhone 已經過度改                                                                     |  |
| ZoneAlarm 已是最新                                                          |                                                                                     |  |
| 你的;05 版本已是是新                                                            | 安全分析                                                                                |  |
|                                                                         | 您的 iPhone 已經過麗改。                                                                    |  |
|                                                                         | 够點之下。建讀您依照指示來備份和還原您<br>的 iPhone · 即使您是放意宜饮 iPhone · 還是<br>IPHE 你在你的这些性能可能到時后。」以及你你也 |  |
|                                                                         | 建能心化积温兰相等原则進行,以降低心的<br>安全風險。                                                        |  |
|                                                                         | 建議步驟                                                                                |  |
|                                                                         | 備份和遗原指示。                                                                            |  |
|                                                                         |                                                                                     |  |
|                                                                         | 還原指示                                                                                |  |
|                                                                         | 靜音                                                                                  |  |
| "我的手機"百金駬子运動提署和攝佐么纮的保空咨钮。加里                                             | 一                                                                                   |  |
| 我的于饭 只自题小师到农业和床厅东郊的床女具的。如本                                              | 备照子"佔测到空会問題!"。你可这好名的項目了解详细的                                                         |  |
| 斯·斯·斯·斯·斯·斯·斯·斯·斯·斯·斯·斯·斯·斯·斯·斯·斯·斯·斯·                                  | 自顯不 原则到女王问题: 。你可我过已时境日 J 肝叶和时<br>合险咨却和促实建議。 這即從指示时促陪你的壯署实会。                         |  |
| 题                                                                       | 应厥負制和你女 <b>足</b> 戰,朝政区旧小以小库你们农且女王,                                                  |  |
|                                                                         |                                                                                     |  |
| By Check Point                                                          |                                                                                     |  |
|                                                                         |                                                                                     |  |
| <u>負測到潜在風險!</u>                                                         |                                                                                     |  |
|                                                                         |                                                                                     |  |
|                                                                         |                                                                                     |  |
|                                                                         |                                                                                     |  |
| iPad mini                                                               |                                                                                     |  |
|                                                                         |                                                                                     |  |
| · · · · · · · · · · · · · · · · · · ·                                   |                                                                                     |  |
|                                                                         |                                                                                     |  |
| IOS 有更新可供使用                                                             |                                                                                     |  |
|                                                                         |                                                                                     |  |
| 安全分析                                                                    |                                                                                     |  |
| This iOS version includes important<br>security updates to your iPhone. |                                                                                     |  |
| Click for more details →                                                |                                                                                     |  |
|                                                                         |                                                                                     |  |
| 建藏步驟                                                                    |                                                                                     |  |
| 當你的 iOS 版本不是最更新的版本,ZoneAlarm 會顯示"值測                                     |                                                                                     |  |
| 到潛在風險!"。你可按橙色的項日杳看更新建議。請跟從                                              |                                                                                     |  |
| 指示更新 iOS 系統以保障你的裝置安全。                                                   |                                                                                     |  |
|                                                                         |                                                                                     |  |

### 2.5 網絡式保護 (iOS)

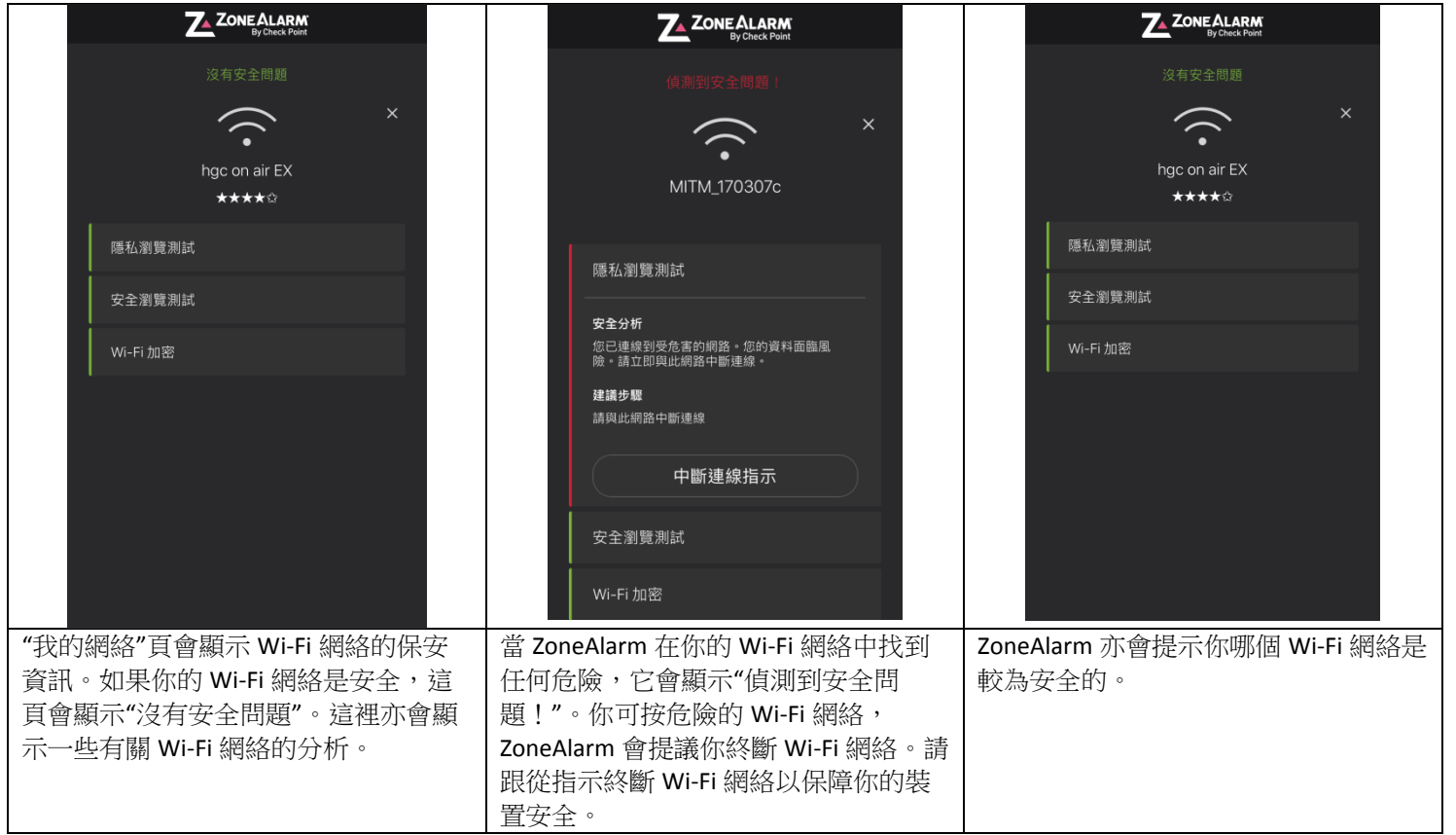